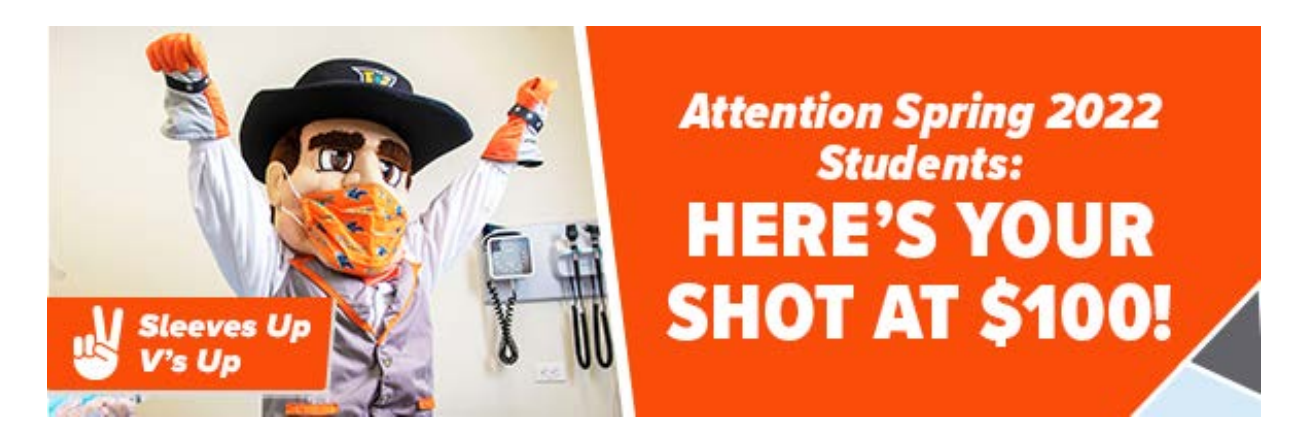

Are you having trouble uploading your vaccine card to the <u>UTRGV Vaccine Portal</u>? See the step-by-step process below.

If you have technical issues or need assistance, email <u>umc@utrgv.edu</u>.

# FIRST TIME PROFILE CREATION

- 1. Visit <u>utrgv.edu/vaccineportal</u>
- 2. Click on "Create your profile"
- 3. Select from the dropdown and click "Next Step"

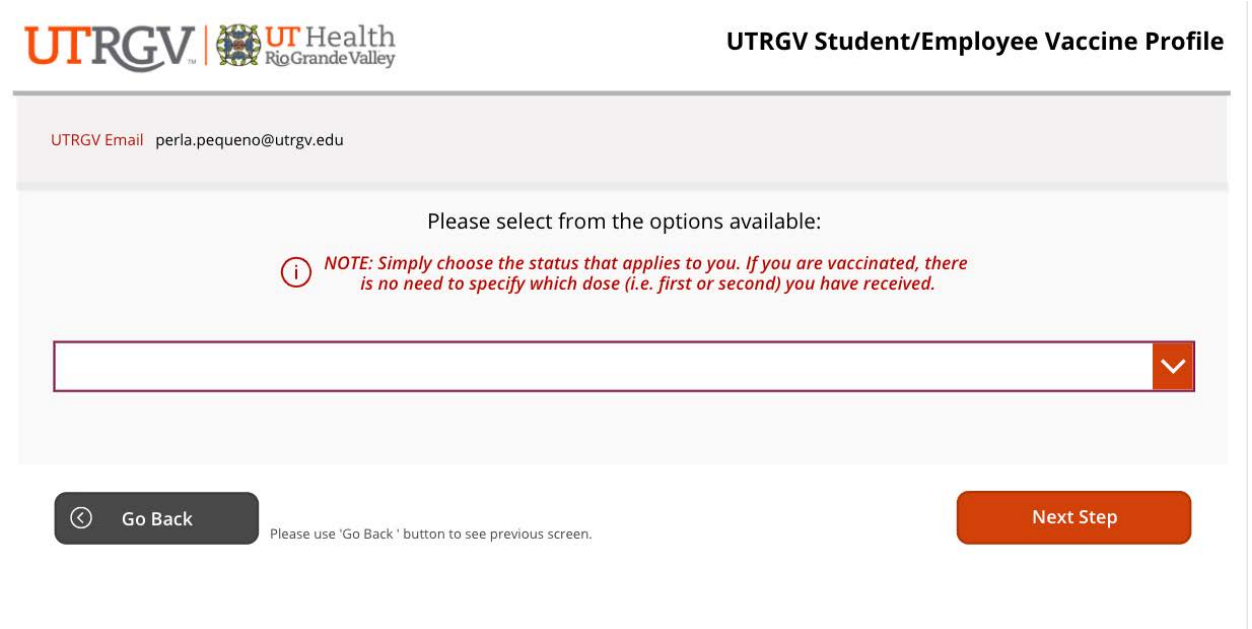

5. Follow "Profile Update" instructions below, starting on Step #7 – Choose your "Booster Vaccine Option"

## **PROFILE UPDATE**

- 6. Visit utrgv.edu/vaccineportal
- 7. Click on "Update Profile" then "View Record"
- 8. Choose your "Booster Vaccine Option"

| JTRGV W Health<br>RioGrande Valley                                                                                                    | Update Your Profile |
|----------------------------------------------------------------------------------------------------|---------------------|
| UTRGV Email                                                                                                    |                     |
| Please select from the options available<br>NOTE: Simply choose the status that applies to you. If you are vaccinated,<br>there is no need to specify which dose (i.e. first or second) you have received. |                     |
| I have received the vaccine from another provider                                                                                                    | ~                   |
| BOOSTER VACCINE OPTION<br>Please select your preference for a booster vaccine:                                                                                                    |                     |
| I already have the booster vaccine                                                                                                    |                     |
| I do not want the booster vaccine                                                                                                    |                     |
|                                                                                                    |                     |
| Omega Next Step                                                                                                    |                     |
| 'he University of Texas Rio Grande Valley, 2021                                                                                                    |                     |

- 9. For option: 'I already have the booster vaccine'
  - a. Include Date of booster/3rd dose
  - b. Upload image of vaccine card\*
  - c. Select "I agree" to statement (required)
  - d. Click "Submit Information" button to save your profile

\* Upload an image (maximum size 5 MB) in one of the following file types: png, svg, jpg, or jpeg.

## UTRGV. W Health RioGrande Valley

**Update Your Profile** 

| You have selected: 'I already have the booster vaccine'.                                |                                                                                                    |                                                                                                    |
|-----------------------------------------------------------------------------------------|----------------------------------------------------------------------------------------------------|----------------------------------------------------------------------------------------------------|
| 1. Include Date Boosted:                                                                | 2. Upload front picture of your vaccine card:                                                                                                    | 3. Upload back picture of your vaccine card:                                                                                                    |
| 12/8/2021                                                                               | COVID-19 Vaccination Record Card<br>The State of the State of the State | D-19 Vacchastion Record Card                                                                                                    |
|                                                                                         | Change Picture                                                                                                    | Tap or click to add a picture                                                                                                    |
| Please Agree and Submit yo                                                              | our information.                                                                                                    | Rio Grande Valley permission to verify any                                                                                                    |
| I Agree Stateme<br>verify th<br>identifie<br>usernan<br>omission<br>UTRGV H<br>that UTR | In this form, I give The Oniversity of Texas<br>nt made on this attestation, and agree to prov<br>e accuracy of these statements. I certify under<br>d by the username and password used to acco<br>ne and password to anyone else. I understand<br>n, or falsification of information provided may<br>landbook of Operating Procedures Policy STU<br>RGV may also require repayment of funds awa                                                                                                    | ide UTRGV, upon request, information that will<br>penalty of perjury that I am the person<br>ess this form, and that I have not disclosed the<br>and agree that any misrepresentation,<br>constitute grounds for disciplinary action undo<br>02-100 Student Conduct and Discipline, and<br>rded. |

10. Once saved and submitted, the "Thank you" screen will appear.

### **Successful Submission**

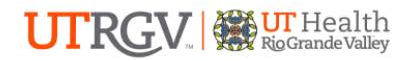

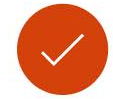

#### Thank you for completing your COVID-19 vaccine profile.

You will always have access to your profile and be able to update your profile and answers if your situation or preferences change.

Please know that all request for vaccination appointments have been forwarded to the appropriate group and you should be expecting a call from our Health care assistants in order to schedule your appointment.

To review your submitted records, you can return to the COVID-19 Vaccine Portal home. Otherwise, you may logout and close this window.

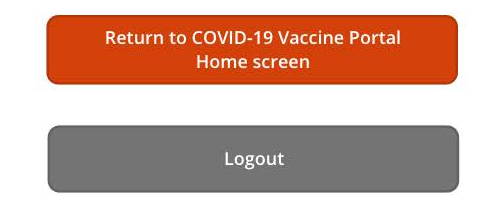

The University of Texas Rio Grande Valley, 2021